County Accounting Manual

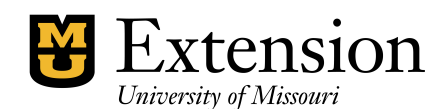

## Cancel Accounts Receivable

## **Current Year**

Invoice transactions created during the **current year** may be voided, if it is determined that payment will not be received. Prepare a Memo to explain why the Invoice was voided. Sign and date the document. Your CES should also sign and date the document.

- > Open the Invoice Transction.
- > Select **File** (top left corner of screen), **Void Invoice**. Amount will change to Zero.
- > Click Save and Close

## **Prior Year**

Invoice transactions created in a prior year cannot be voided. If it is determined that payment will not be received, then create a General Journal entry to **reverse the Invoice transaction.** See sample Journal transaction below. Prepare a Memo to explain why the Journal entry was created. Sign and date the document. Your CES should also sign and date the document.

- Go to Company (menu bar), Make General Journal Entries
- Enter today's date or the desired current-year date
- Enter an entry number if first journal entry. Subsequently, QuickBooks automatically will assign future entry numbers.
- On the first line, under Account, select the **Income account** that was used in the original Invoice transaction.
- > Enter the amount in the **Debit** column
- > Describe what you are doing in the **Memo** column.
- Skip the Name column.
- > Enter the **Class code** that was used in the original Invoice transaction.
- > On the second line, under Account, select **1900-Accounts Receivable**.
- > Enter the amount in the **Credit** column
- > Describe what you are doing in the **Memo** column.
- Select the Customer name in the Name column that was used in the original transaction.
- > The class code should be blank !
- > Click Save and Close.

Open the Account Receivable Register (Lists, Chart of Accounts, double-click 1900-Accounts Receivable). The General Journal entry should have reversed the original Invoice transaction.

|                                                              | Invoice | Cust                        | Item | MemTx | Vend  | Check | Bill | Reg    | Acont | Rmnd                   | Find | Support | Fixed Asset               | Backup      |      |   |                   |       |   |
|--------------------------------------------------------------|---------|-----------------------------|------|-------|-------|-------|------|--------|-------|------------------------|------|---------|---------------------------|-------------|------|---|-------------------|-------|---|
| 🐨 Make General Journal Entries Ask a help question Ask 🔻 How |         |                             |      |       |       |       |      |        |       |                        |      |         |                           | ▼ How Do I? | ×    |   |                   |       |   |
| 🐿 Previous 🕼 Next 🥥 Print   🗞 History                        |         |                             |      |       |       |       |      |        |       |                        |      |         |                           |             |      |   |                   |       |   |
| Date 08/19/2004 🔳 Entry No. 1                                |         |                             |      |       |       |       |      |        |       |                        |      |         |                           |             |      |   |                   |       |   |
| I                                                            |         | Account                     |      |       | Debit |       |      | Credit |       |                        | Memo |         |                           |             | Name | 6 | -                 | Class |   |
| I                                                            | 0900 ·  | 900 · Resales/Educ Services |      | /ices | 8.50  |       |      |        |       | Cancel 2002 Receivable |      |         |                           |             |      |   | 3000-Education an |       |   |
| 1                                                            | 1900 ·  | 1900 · Accounts Receivable  |      | ble   |       |       | 8.50 |        | 8.50  | Cancel 2002 Receivable |      | . IV    | Work First Chistian Acad. |             |      |   |                   |       |   |
| 1                                                            |         |                             |      | -     |       |       | 0.00 |        |       |                        |      |         |                           |             |      | - |                   |       | - |